Лабораторная работа №01 по дисциплине "Программирование"

ТЕМА: Знакомство со средой программирования и ее настройка.Создание проекта консольного приложения и его запуск.

СОЗДАНИЕ И ИСПОЛЬЗОВАНИЕ ПАПОК

- На жестком диске, указанном преподавателем, создайте папку с именем, совпадающим с номером Вашей группы, затем в этой папке создайте еще одну папку с именем (на русском языке с БОЛЬШОЙ буквы), совпадающим с Вашей фамилией (далее эта папка будет называться Вашей папкой).
- 2. В Вашей папке создайте папку с именем П\_лр01, совпадающим с именем файла с этим заданием, и затем скопируйте файл с заданием в эту папку.
- 3. При выполнении задания создавайте в папке П\_лр01 для каждой программы папку с именем, по смыслу соответствующим действиям, выполняемым составляемой программой, и сохраняйте все файлы, имеющие отношение к этой программе, в этой созданной папке (имена сохраняемых файлов должны отличаться от имен, присваиваемых по умолчанию, и должны по смыслу соответствовать действиям, выполняемым составляемой программой).
- 4. ПРИ ВЫПОЛНЕНИИ СЛЕДУЮЩИХ ЛАБОРАТОРНЫХ РАБОТ ДЕЙСТВУЙТЕ АНАЛОГИЧНО ПРЕДЫДУЩЕМУ.

ЗНАКОМСТВО СО СРЕДОЙ ПРОГРАММИРОВАНИЯ

- 5. Запустите программу Turbo Delphi "Пуск => Все программы => Borland Developer Studio 2006 => Turbo Delphi" (ЗАПУСК ПРОГРАММЫ МОЖЕТ ПРОИСХОДИТЬ ОЧЕНЬ ДОЛГО).
- После запуска программы Turbo Delphi перетащите кнопки "Separator", "Undo", "Redo", "Separator", "Cut", "Copy", "Paste" из окна "Customize" на правую часть панели инструментов "Standard" и расположите их там в указанной здесь последовательности.

КОНСОЛЬНЫЕ ПРИЛОЖЕНИЯ

7. Для перехода к созданию консольного приложения в окне Turbo Delphi или выполните двойной "щелчок" левой кнопкой "мыши" по значку "Console Application" на вкладке "Tool Palette", обычно располагающейся в правом нижем углу этого окна; или выполните команды "File => New => Other..."

(или нажмите на панели инструментов "Standard" кнопку "New items") и затем в появившемся окне "New Items" в категории "Delphi Projects"

выберите значок "Console Application",

после чего на экране должно появиться окно проекта создаваемого приложения.

8. Выполните действия, связанные с сохранением файлов созданной программы с именем Summ с использованием соответствующих команд из меню команды "File" в окне Delphi в соответствии с п.3.

```
ПРОГРАММА 1-1
```

9. Измените текст программы в окне проекта так, чтобы он выглядел, как указано ниже:

```
· 🖃 program Summ;
.
   { $APPTYPE CONSOLE }
   uses
_
    SysUtils;
.
   var
.
     i,s: integer;
10 🖂 begin
      { TODO -oUser -cConsole Main : Insert code here }
.
.
      i:=1;
     s:=O;
     while i<>0 do
.
     begin
       while i<>0 do
.
.
       begin
.
          Readln(i);
          s:=s+i;
.
20
        end:
        Writeln(' **Result: ',s);
        Readln(i);
        s:=i;
.
      end:
    end.
```

- 10. При выполнении созданного консольного приложения будет происходить суммирование вводимых с клавиатуры в отдельных строках целых чисел до ввода нуля, после чего на экран будет выведена в отдельной строке сумма введенных чисел с соответствующим поясняющим текстом, и затем процесс ввода и суммирования можно будет начать заново (если сразу после вывода суммы будет введен ноль, то произойдет выход из программы).
- 11. Запустите созданную программу в среде программирования Delphi, для чего можно нажать на кнопку "Run" на панели инструментов "Debug" или нажать клавишу F9 на клавиатуре, и проверьте правильность ее выполнения в соответствии с п.10 (после запуска программы в папке с сохраненными файлами программы появится также выполняемый файл этой программы с расширением "exe").
- 12. Запустите созданную программу независимо от среды программирования, для чего можно открыть папку, в которой были сохранены файлы созданной программы, и запустить выполняемый файл с расширением "exe".

ОТЧЕТ О ВЫПОЛНЕНИИ РАБОТЫ

13. Продемонстрируйте вид окна Turbo Delphi с добавленными кнопками, а также выполнение созданной программы в среде программирования и независимо от нее.